## **DATABASE DIRECTIONS**

| Launch the<br>Fields dialog      | e Database Applica<br>box opens.                      | ition and the Defir                                                  | ne Database               |
|----------------------------------|-------------------------------------------------------|----------------------------------------------------------------------|---------------------------|
|                                  | Define Database Fields                                |                                                                      |                           |
|                                  | Field Name:                                           | Field Type:                                                          |                           |
| Field Names                      | NAME<br>ADDRESS<br>CITY<br>STATE<br>ZIP<br>BUS NUMBER | Text<br>Text<br>Text<br>Text<br>Text<br>Text                         | > Field Types             |
| Enter Field Name<br>Create Field | BIRTHDATE Field Name: Create SER Modify SEM           | Date     •       Field Type:     Text       Delete #E     Options #0 | Select Field<br>Type here |
|                                  | Type a field name and select a field type.            | Done #D                                                              |                           |

Look in the Field Name Box, type **Title**. Select **Text** for the Field Type, click **Create**.

Type Author. Select Text for the Field Type, click Create.

Type **Date of Publication**. Select **Date** for the Field Type, click **Create.** 

Click in the Field Name Box, type **Rating**. Select **Radio Button** for the Field Type, click **Create**. The **Options** box will appear, type **1**, click **Modify**, type **2**, click **Modify**, type **3**, click **Create**, type **4**, click **Create**, type **5**, click **Create**, click **OK**.

Turn this page over! ----->

Type Genre. Select Popup Menu for the Field Type, click Create. The Options box will appear, type Realistic Fiction, click modify, type Historical Fiction, click create, type Science Fiction, click create, type Biography/Autobiography, click create, type Poetry, click create, type Mystery, click create, type Fantasy, click create, type Newberry Award Winner, click create, type Scholastic News Magazine, click create, type Nonfiction, click Create, click OK.

| Options for Pop-up Menu Field "date"                                           |                                                                           |  |  |
|--------------------------------------------------------------------------------|---------------------------------------------------------------------------|--|--|
| Items for control<br>√ Item 1<br>Item Label:<br>Item 1<br>Create Modify Delete | Default<br>Automatically Choose:<br>Item 1 :<br>Label for control<br>date |  |  |
| ?                                                                              | Cancel OK                                                                 |  |  |

Click **Done**. Create eleven more records (for a total of 12) by holding down the apple key (next to your space bar) and typing **R** 11 times.

SAVE YOUR WORK IN YOUR FOLDER!